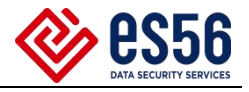

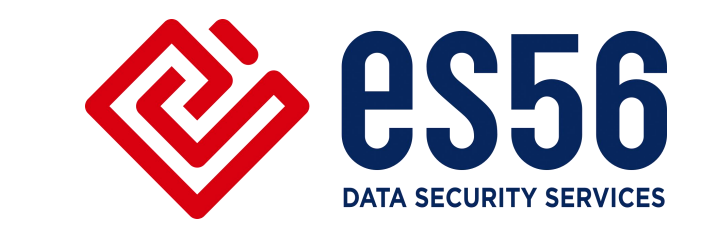

# 某科技集团 Checkpoint 防火墙

# 升级方案

北京一实天勤科技有限公司

2023.4

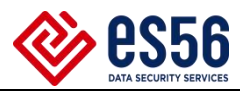

### 目录

| <i>—`</i> , | 升级原因          | 1 |
|-------------|---------------|---|
| <u> </u>    | 升级准备          | 1 |
|             | 2.1 配置备份      | 1 |
|             | 2.2 升级包准备     | 3 |
|             | 2.3 管理服务器快照   | 4 |
| 三、          | 升级步骤          | 4 |
|             | 3.1升级管理服务器    | 4 |
|             | 3.2 升级备机      | 5 |
|             | 3.3 主备切换,升级主机 | 5 |
|             | 3.4 主备切换,恢复网络 | 6 |
| 四、          | 回退计划          | 6 |
| 五、          | 时间节点表         | 7 |

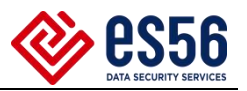

#### 一、升级原因

因当前软件版本 R80.30 原厂已经停止支持,故需根据官方要求进行版本升级,本次升级到 R81.10。

二、升级准备

为保证在规定时间节点内完成升级,并确保升级之后遇特殊情况设备可顺利回退,需做如下升级准备。

2.1 配置备份

进行硬件设备备份:

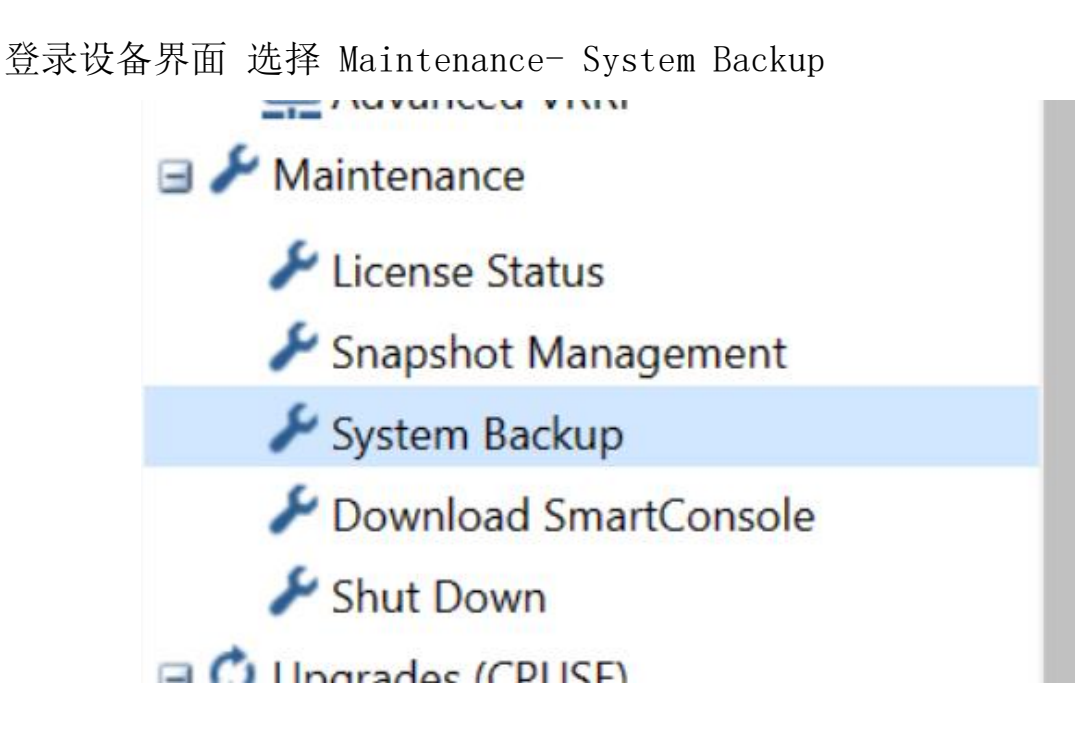

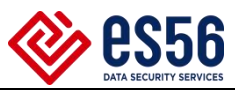

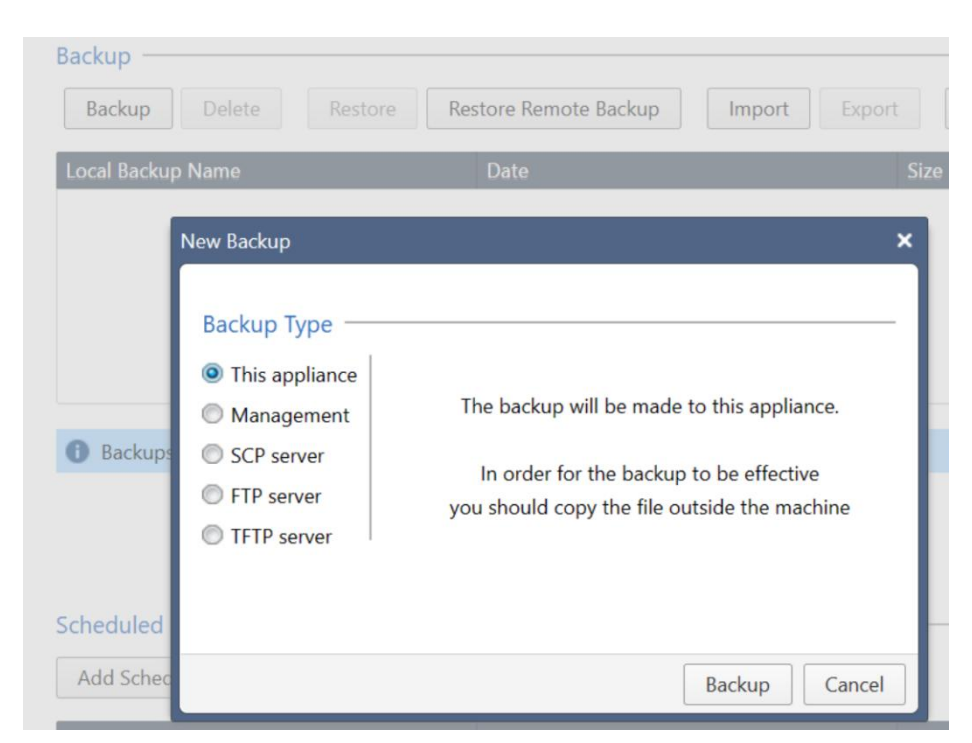

选择 backup。完成后将文件下载到本地。

进行管理服务器配置备份;

命令行运行 expert 进入专家模式,

```
CP-SMC> expert
Enter expert password:
Warning! All configurations should be done through clish
You are in expert mode now.
```

cd \$FWDIR/bin/upgrade\_tools/, 运行./migrate export 202304.tgz,

执行前关闭 smart console 客户端软件。

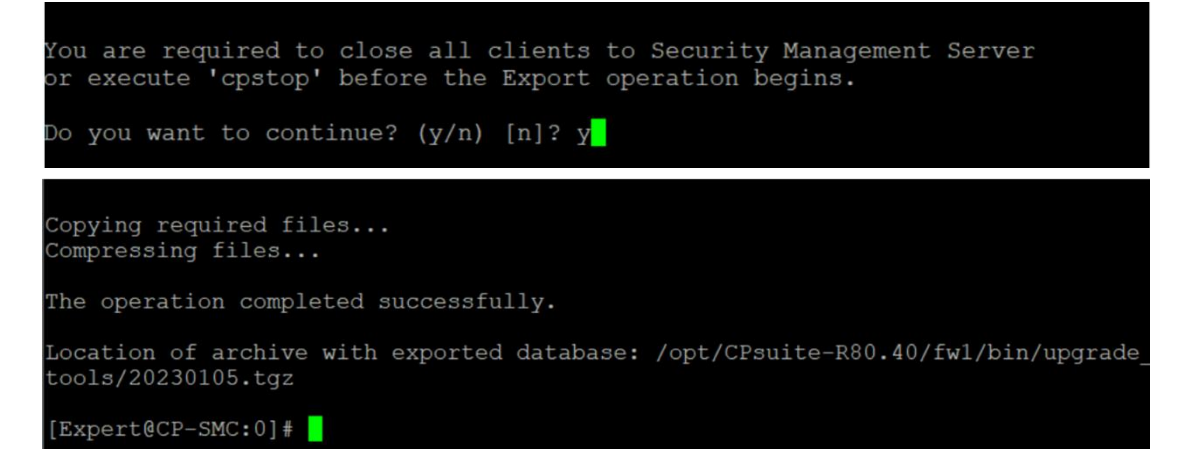

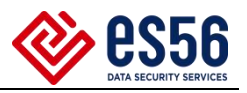

| [Expert@CP-SMC:0]# | ls                     |                                 |
|--------------------|------------------------|---------------------------------|
| 20230105.tgz       | migrate                | <pre>pre_upgrade_verifier</pre> |
| del_revision_files | migrate.conf           | <pre>puv_report_generator</pre> |
| gtar               | plugin_pack.conf       | test.tgz                        |
| gzip               | plugin_pack_compare    | update_inspect_files            |
| ips_upgrade_tool   | plugin_upgrade_matcher |                                 |
| mgmt_puv.sh        | _ppidb.conf            |                                 |
| [Expert@CP-SMC:0]# |                        |                                 |

2.2 升级包准备

提前准备好设备的可用升级包,登录设备 WEB 界面,在 Upgrades -Status and Actions下 check For Update 下载需要的安装包。

| View mode:       Advanced         View mode:       Advanced         Ibound Route Filters       A Valid license is required for downloads and updates. The trial license is currently active and will expire on 05-Mar.2023         B. Routing Bouting Options       Beouting Options         B. Routing Bouting Seconery       Beouting Seconery         B. Routing Monitor       Image My Password         B. Routing Monitor       Beouting Monitor         B. Routing Monitor       Beouting Monitor         B. Route Discover       Avaitability <th>ł</th>                                                                                                    | ł                                |
|----------------------------------------------------------------------------------------------------|----------------------------------|
| Ib Notier Discovery   Ib Policy Based Routing   Ib Router Discovery   Ib Policy Based Routing   Ib Notier Discovery   Ib Routing Monitor:   Ib Change My Password   Ib Change My Password   Ib Change My Password   Ib Change My Password   Ib Change My Password   Ib Change My Password   Ib Change My Password   Ib Change My Password   Ib Change My Password   Ib Change My Password   Ib Change My Password   Ib Change My Password   Ib Change My Password   Ib Change My Password Policy   Ib Status   Ib Change My Password Policy   Ib Change My Password Policy   Ib Change My Password Policy   Ib Change My Password Policy   Ib Rotage Password Policy   Ib Rotage Password Policy                                                                                                    | 11:45:04                         |
| Package Status Release data   Bink package Status Release data   Change My Password Aligned with the latest version   Change My Password Relace data   Librers Change My Password   Librers Change My Password   Librers Change My Password   Librers Change My Password   Librers Change My Password   Librers Change My Password   Librers Change My Password   Librers Check Point CPinlo build 202 for R80.30   Librers Rel.10 Security Gateway - JHF T81 for Appliances and Open   Librers Autinetnance   Librers Major Versions   Librers Librers   Librers Status   R81.10 Gaia Fresh Install and upgrade   Vanilable for Download   Vanilable for Download   Vanilable for Download   R81.10 Gaia Fresh Install and upgrade   Vanilable for Download   Vaniletamer   Vaniletamer   Vanileta                                                                                                    | ge Details                       |
| User Management       I Hoffixes       Aligned with the latest version       Aligned with the latest version         Iters       I Hoffixes       Available for Download       30-Oct-2022         Iters       I check Point CPinfo build 202 for R80.30       I Available for Download       26-Jan-2020         Iters       I Blink Packages - R81.10       I item         Iters       I R81.10 Security Gateway - J HF T81 for Appliances and Open       I Available for Download       02-Jan-2023         Iters       R81.10 Security Gateway - J HF T81 for Appliances and Open       I available for Download       02-Jan-2023         Iters       R81.10 Security Gateway - J HF T81 for Appliances and Open       I available for Download       02-Jan-2023         Iters       R81.10 Gaia Fresh Install and upgrade       I available for Download       03-Jul-2021         V RRP       R81.10 Gaia Fresh Install and upgrade       I available for Download       03-Jul-2021         V banes Status       F sagshot M_Manage       Versions       I         V bownload SmartConsole       Versions       I       I         V bownload SmartConsole       Versions       I       I                                                                                                    | ell. N.                          |
| Image My Password       R80.30 Gaia 2.6.18 Jumbo Hotfix Accumulator Security Gateway 0 Available for Download 30-Oct-2022         Image My Password Policy       Check Point CPinto build 202 for R80.30       Available for Download 26-Jan-2020         Image My Password Policy       Blink Packages - R81.10       1 item         Image My Password Policy       Blink Packages - R81.10       1 item         Image My Password Policy       Blink Packages - R81.10       1 item         Image My Password Policy       Blink Packages - R81.10       1 item         Image My Password Policy       Blink Packages - R81.10       1 item         Image My Password Policy       R81.10 Security Gateway + JHF T81 for Appliances and Open       0 Available for Download       02-Jan-2023         Image My Password Policy       Image Maintenance       Image Maintenance       Image Mainten                                                                                                    | File Name:<br>Check_Point_CPinfo |
| Subsets       Check Point CPinfo build 202 for 880.30       Available for Download       26-Jan-2020         Reserved Policy       Blink Packages - R81.10       1 item         Authentication Servers       R81.10 Security Gateway + JHF T81 for Appliances and Open (a) Available for Download       02-Jan-2023         High Availability       R81.10 Security Gateway + JHF T81 for Appliances and Open (a) Available for Download       02-Jan-2023         Value       Major Versions       1 item         Advanced VRRP       R81.10 Gaia Fresh Install and upgrade       Available for Download       03-Jul-2021         Maintenance       Fishensance       Fishensance       Compared       Compared       Compared         System Backup       System Backup       Sompshot Mi       Manage       Compared       Compared       Compared         Shut Down       Sompshot Mi       Manage       Sompshot Mi       Sompshot Mi                                                                                                    | Package Size: 4.9 1              |
| 20 Roles          Bink Packages - R81.10           1 item          20 Authentication Servers          Bink Packages - R81.10           1 item          20 High Availability          Bink Packages - R81.10           1 item          20 High Availability          Bink Packages - R81.10           1 item          20 High Availability          Bink Packages - R81.10           1 item          20 High Availability          Bink Packages - R81.10           1 item          20 Availability          Bink Packages - R81.10           1 item          20 Availability          Bink Packages - R81.10           1 item          20 Availability          Bink Packages - R81.10           1 item          20 Availability          Bink Packages - R81.10           1 item          20 Kananeed VR8P         20 Kanaphot M, Manage           Sapathot M, Manage           Sapathot M, Manage          20 System Backup           Souphoda SanatConsole           SanatConsole          20 Shut Down                                                                                                    | Poleace Date: 26.1               |
| Authenticition Servers     Authenticition Servers     Authenticition Servers     Authenticition Servers     Authenticition Servers     Availability     Rel.10 Security Gateway + JHF 781 for Appliances and Open     Available for Download 02-Jan-2023     Advanced VRRP     Advanced VRRP     Advanced VRRP     Advanced VRRP     Advanced VRRP     Available for Download 03-Jul-2021     Rel.10 Gaia Fresh Install and upgrade     Available for Download 03-Jul-2021     Available for Download 03-Jul-2021     Advanced VRRP     Snaptot MI Manage     System Backup     System Backup     System Backup     Shut Down                                                                                                    | Refease Date, 200                |
| System Groups     Action Secting Variations and Open      Nonlable for Download Od-Jul-2021     Advanced VRRP     Maintenance     Fucense Status     System Backup     System Backup   | Status:                          |
| Image: Space of the space of the space o        | The package is                   |
| VRRP      R81.10 Gaia Fresh Install and upgrade     Available for Download     03-Jul-2021     Available for Download     03-Jul-2021     Available for Download     Download     Available for Download     03-Jul-2021     Available for Download     Download     Download |                                  |
| Advanced VRRP  Advanced VRRP  License Status Sapabot M Manage  Sapabot M Manage  System Backup  System Backup  Southand SmartConsole  Shut Down                                                                                                    |                                  |
| Kuintenance     Kuintenance     Kuintenance     Kuintenance     Kuintenance     Kuintenance     Kuintenance     Kuintenance     Kuintenance     Kuintenance     Kuintenance     Kuintenance     Kuintenance     Kuintenance                                                                                                    | important Messaç                 |
| License Status     System Backup     System Backup     System Backup     System Backup     Shut Down                                                                                                    | Description:                     |
| Snapshot Mi, Manage     System Backup     Downoad SmartCosole     Shut Down                                                                                                    | No Description                   |
| System Backup     System Backup     Shut Down                                                                                                    | Contained In. No o               |
| Shut Down                                                                                                    | packages                         |
| - Shuc Down                                                                                                    |                                  |
| 🗘 Upgrades (CPUSE)                                                                                                    |                                  |
| O Status and Artions                                                                                                    |                                  |

可切换查看所有可用的安装包

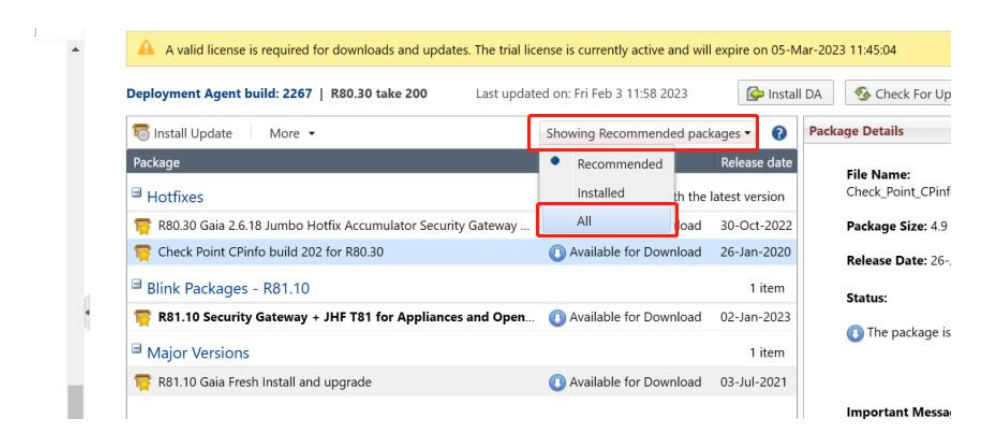

右键进行安装包的验证。

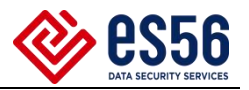

| c | Available for D | 6 | Varify Undata |    |
|---|-----------------|---|---------------|----|
|   | Available for D |   | verily opdate | )  |
|   | Available for D | 2 | Download      | _) |

系统会验证结果,显示 Installation Upgrade is allowed 后,进行 Download。

2.3 管理服务器快照

为快速进行配置服务恢复,建议在升级之前,由虚拟机管理员进行管理服务器 虚机镜像。

三、升级步骤

3.1 升级管理服务器

首先升级管理服务器,整体过程预计1小时:

在 web 界面,下载升级包界面,对应下载的安装包右键,选择 Upgrade 即可。

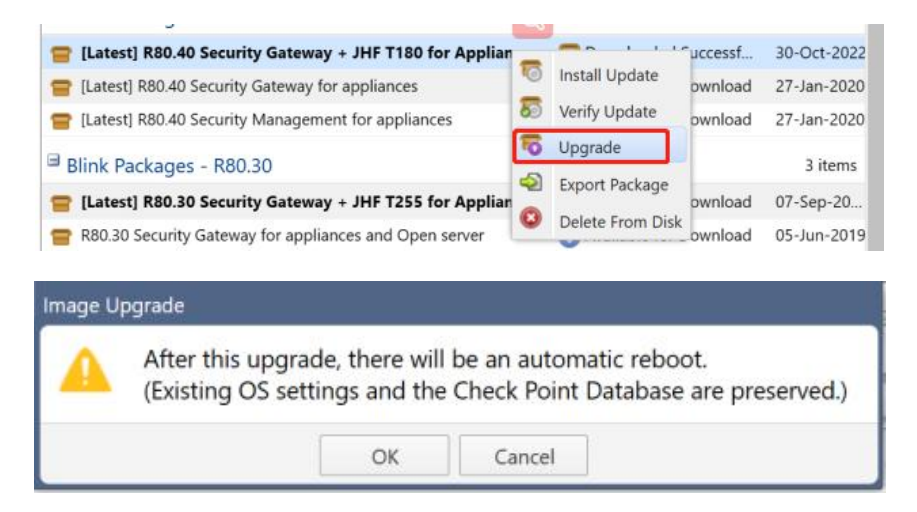

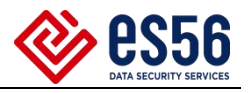

The package is installing: 45%

| Step           | Duration | Info                 |
|----------------|----------|----------------------|
| Initialization | Os       | initializing         |
| Preparation    | 8s       | verifying the packag |
| Validation     | 6s       |                      |
| Installation   | 1m2s     |                      |
| 4              |          |                      |

升级完成后,系统会自动重启,显示升级后的版本。

3.2 升级备机

升级备机,整体过程预计1小时:升级步骤同管理服务器,不再赘述,升级完成后,查看设备状态,设备运行无误后,准备升级主机。

3.3 主备切换,升级主机

命令行运行 cphaprob stat 或 show cluster state, 查看 HA 状态, Local 是当前操作主机。

| Cluster Mod    | e: Hig   | h Availabili | cy (Active | Up) with          | IGMP Membership  |  |
|----------------|----------|--------------|------------|-------------------|------------------|--|
| ID             | Unique A | ddress Assi  | ned Load   | State             | Name             |  |
| 1 (local)<br>2 |          | 100%<br>0%   |            | ACTIVE<br>STANDBY | CP-FW1<br>CP-FW2 |  |

在 Active 的设备运行 Cluster XL\_admin down, 会使当前主机状态为 down 状态, 使得流量切换至备机。

| Cluster Mo     | de: High Avail | ability    | (Active | Up)        | with       | IGMP | Membership       |  |
|----------------|----------------|------------|---------|------------|------------|------|------------------|--|
| ID             | Unique Address | Assigne    | d Load  | Sta        | ate        |      | Name             |  |
| 1 (local)<br>2 |                | 0%<br>100% |         | DON<br>ACT | VN<br>CIVE |      | CP-FW1<br>CP-FW2 |  |

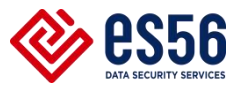

切换时正常状态最多丢失3个数据包,查看业务状态,业务顺利迁移到备机后,进行主机升级,如不正常切换主备状态,停止升级,执行回退。升级步骤同上,不做赘述,升级过程预计1小时。

3.4 主备切换,恢复网络

主机升级完成后,命令行运行 cphaprob stat 或 show cluster state 查看主 机状态,在当前主机输入 Cluster XL\_admin down,切换主备状态

| D         | Unique | Address | Assigned   | Load | State             | Name             |
|-----------|--------|---------|------------|------|-------------------|------------------|
| l (local) |        |         | 0%<br>100% | C    | STANDBY<br>ACTIVE | CP-FW1<br>CP-FW2 |

切换后观察业务是否正常,如正常升级成功,如不正常切换主备状态。 业务正常后测试一下遗留问题是否依然存在,如存在继续更新 Case

#### 四、回退计划

当升级出现意料之外的计划时,优先保障业务,采取回退措施。 管理服务器回退时,直接联系虚拟机管理员恢复设备快照。 硬件设备回退时,在设备 Web 界面点击 Snapshot Mangement,

| Manu and ai  | Advanced          |     | Maintenance + Snapshot Management                                                                     |                      |       |         | Conf  |
|--------------|-------------------|-----|----------------------------------------------------------------------------------------------------|----------------------|-------|---------|-------|
| lnbou        | nd Route Filters  | · · | Snapshot Management                                                                                   |                      |       |         |       |
| & Route      | Redistribution    |     |                                                                                                    |                      |       |         |       |
| 🔒 Routir     | ng Options        |     | New Revert Delete Import Export                                                                       |                      |       |         |       |
| 🔒 Route      | r Discovery       |     | Name Description                                                                                      | Created              | Size  | Version | State |
| 🔒 Policy     | Based Routing     |     | new                                                                                                   | 03-Feb-2023 13:43:29 | 6.00G | R80.30  | 5     |
| 🔒 Routir     | ng Monitor        |     |                                                                                                    |                      |       |         | _     |
| 🖃 🔽 User Mar | nagement          |     |                                                                                                    |                      |       |         |       |
| 🤽 Chang      | ge My Password    |     |                                                                                                    |                      |       |         |       |
| 🙎 Users      |                   |     |                                                                                                    |                      |       |         |       |
| Le Roles     |                   |     | Statistics                                                                                            |                      |       |         |       |
| 🙎 Passw      | ord Policy        |     | Statistics                                                                                            |                      |       |         |       |
| authe 🙎      | ntication Servers |     | Creation of an additional image will require 5.792G<br>Amount of space available for images is 32.29G |                      |       |         |       |
| 🙎 Syster     | n Groups          |     |                                                                                                    |                      |       |         |       |
| 🖃 🛄 High Ava | ilability         |     |                                                                                                    |                      |       |         |       |
|              |                   |     |                                                                                                    |                      |       |         |       |
| 📿 Advar      | nced VRRP         |     | Free Free                                                                                             |                      |       |         |       |
| 🖃 🎤 Maintena | ance              |     |                                                                                                    |                      |       |         |       |
| LICEUS       | - SIGUS           |     |                                                                                                    |                      |       |         |       |
| & Snaps      | hot Management    |     |                                                                                                    |                      |       |         |       |
| P Surtar     | n Pashun          |     |                                                                                                    |                      |       |         |       |

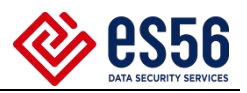

升级安装前,安装进程会再次自动执行系统快照,回退执行 revert,可以退回 到升级安装前版本。

|              | Nevert    | Delete         | Import           | Export          | 0                                      |
|--------------|-----------|----------------|------------------|-----------------|----------------------------------------|
| Name         | Desc      | ription        |                  |                 |                                        |
| Blink_R80.30 | 437 Syste | em image of R8 | 30.30 (stored or | n Fri Feb 03 15 | :47:18 2023,during Blink installation) |

## 五、时间节点表

全部升级需要 3-3.5h 如下为时间节点表。

| 序号 | 内容      | 时长    | 是否完成 | 备注 |
|----|---------|-------|------|----|
| 1  | 管理服务器升级 | 1h    |      |    |
| 2  | 备机升级    | 1h    |      |    |
| 3  | 主备切换    | 1s-2s |      |    |
| 4  | 业务查看    | 10min |      |    |
| 5  | 主机升级    | 1h    |      |    |
| 6  | 主备切换    | 1s-2s |      |    |
| 7  | 业务查看    | 10min |      |    |